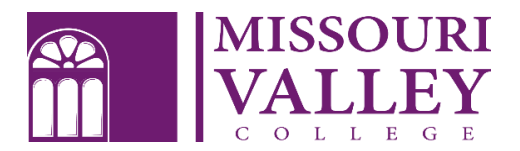

# ENTRANCE COUNSELING AND MASTER PROMISSORY NOTE

First-time borrowers of Federal Direct Student Loans <u>must</u> complete *Entrance Counseling* and sign a *Master Promissory Note (MPN).* This will take approximately 30 minutes to complete. Contact the Financial Aid Office if you have questions (660-831-4171 or <u>financialaid@moval.edu</u>) Please have the following information available:

- Your FSA ID Username and Password (create or retrieve at <a href="https://fsaid.ed.gov">https://fsaid.ed.gov</a>) \*
- Your social security number \*
- Your driver's license number (recommended)
- Your award letter (recommended)
- Two references who reside at separate physical addresses \*
- Phone numbers and email addresses for each reference \*

Entrance Counseling and the Master Promissory Note are **REQUIRED** before your loans can be processed or reflected in your Summarized Student Statement (billing statement). New borrowers must attend classes for 30 days before loans will be disbursed.

Transfer students **MUST** complete Entrance Counseling with our school code, even if they have borrowed at a previous school. A valid MPN can be used from another school only if it hasn't expired. Check with the Financial Aid office if you have any questions.

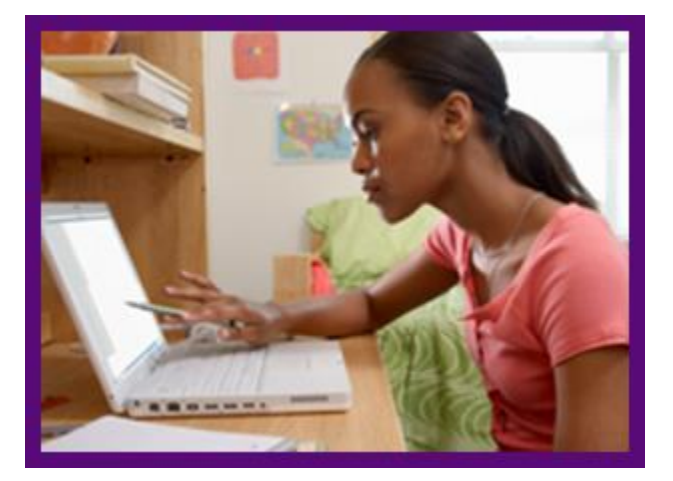

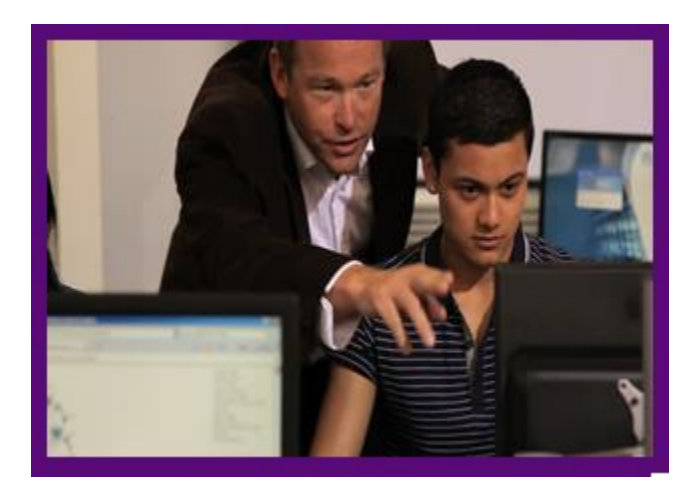

## ENTRANCE COUNSELING

- 1. Go to https://studentloans.gov
- 2. Select *Log In* (use your created FSA ID and Password to log in) \*\*(if you do not have an FSA ID please select *Create an FSA ID*)

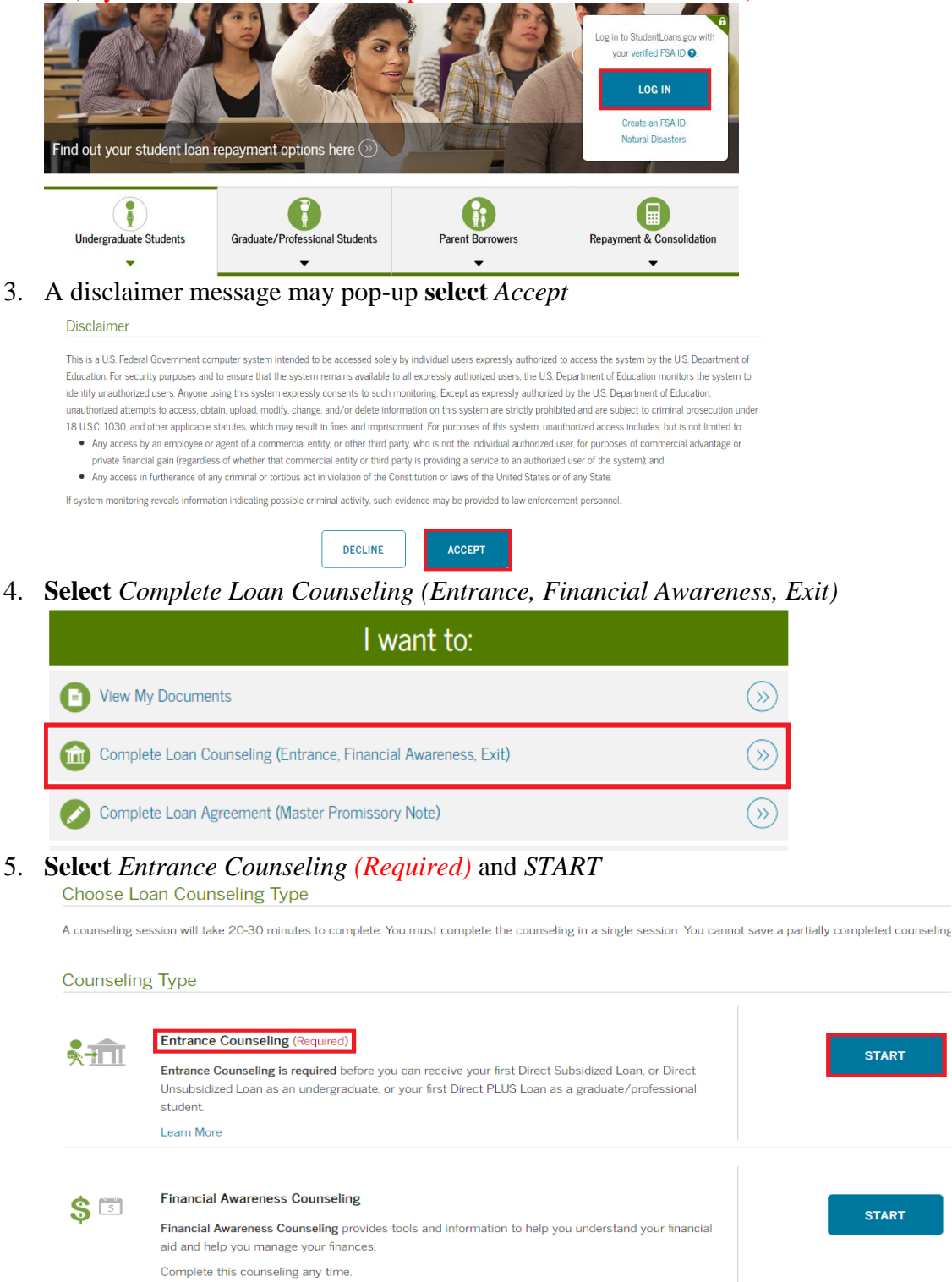

- 6. On the left side it says Add School to Notify
  - a. Under Select School to Notify leave the U.S. Schools/U.S. Territory School circle filled in

- b. Under Choose a state select Missouri
- c. Under Search school by name type in *Missouri Valley College* and **select** the drop down that says *Missouri Valley College*

| Add School to Notify                                                  |        |
|-----------------------------------------------------------------------|--------|
| Select up to 3 schools you wish to notify o<br>counseling completion. | f your |
| Choose from Associated Schools                                        |        |
| - Select -                                                            | ~      |
| OR                                                                    |        |
| Select School to Notify  U.S. Schools/U.S. Territory Schools          |        |
| O Non U.S. Schools                                                    |        |
| Choose a state:                                                       |        |
| MISSOURI                                                              | ~      |
| Search school by name:                                                |        |
| Missouri Valley College                                               | ~      |
| MISSOURI VALLEY COLLEGE                                               |        |

d. Select Notify the School

| This school is participating in<br>Entrance Counseling through<br>StudentLoans.gov. |
|-------------------------------------------------------------------------------------|
| School Name:<br>MISSOURI VALLEY COLLEGE                                             |
| School Code/Branch:<br>G02489                                                       |
| School Address:<br>500 EAST COLLEGE STREET<br>MARSHALL, MO 653403197                |
| School Address:<br>500 EAST COLLEGE STREET<br>MARSHALL, MO 653403197                |

- 7. Under Select Student Type
  - a. Undergrad students **select** the *undergrad option*
  - b. Graduate or professional students select the graduate or professional option

### 8. Select CONTINUE

| Notify These Schools                                                      |                                                                         |
|---------------------------------------------------------------------------|-------------------------------------------------------------------------|
| These schools will only receive a notificat<br>the date it was completed. | ion indicating that you successfully completed Entrance Counseling, and |
| MISSOURI VALLEY COLLEGE                                                   | 500 EAST COLLEGE STREET                                                 |
| G02489                                                                    | MARSHALL, MO 653403197                                                  |
| I am completing entrance counseling                                       | ng to receive Direct Loans as an undergraduate 🕑 student.               |
| I am completing entrance counselir                                        | ig to receive Direct Loans as a graduate or professional 🛿 student.     |
|                                                                           | CONTINUE                                                                |

9. Go slowly and be sure to answer the questions in green

## MASTER PROMISSORY NOTE

- 1. Go to <u>www.studentloans.gov</u>
- 2. Select *Log In* (use your created FSA ID and Password to log in) \*\*(if you do not have an FSA ID please select *Create an FSA ID*)

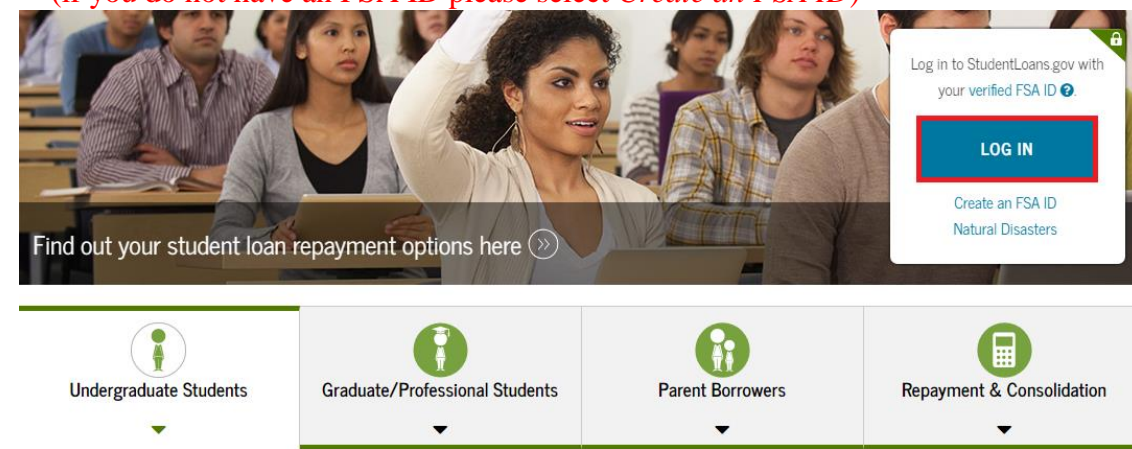

3. A disclaimer message may pop-up select Accept

#### Disclaimer

This is a U.S. Federal Government computer system intended to be accessed solely by individual users expressly authorized to access the system by the U.S. Department of Education. For security purposes and to ensure that the system remains available to all expressly authorized users, the U.S. Department of Education monitors the system to identify unauthorized users. Anyone using this system expressly consents to such monitoring. Except as expressly authorized by the U.S. Department of Education, unauthorized attempts to access, obtain, upload, modify, change, and/or delete information on this system are strictly prohibited and are subject to criminal prosecution under 18 U.S.C. 1030, and other applicable statutes, which may result in fines and imprisonment. For purposes of this system, unauthorized access includes, but is not limited to:

- Any access by an employee or agent of a commercial entity, or other third party, who is not the individual authorized user, for purposes of commercial advantage or
  private financial gain (regardless of whether that commercial entity or third party is providing a service to an authorized user of the system); and
- Any access in furtherance of any criminal or tortious act in violation of the Constitution or laws of the United States or of any State.

If system monitoring reveals information indicating possible criminal activity, such evidence may be provided to law enforcement personnel.

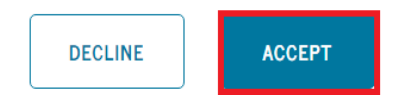

4. Select Complete Loan Agreement (Master Promissory Note)

| I want to:                                                     |                 |
|----------------------------------------------------------------|-----------------|
| View My Documents                                              | »               |
| Complete Loan Counseling (Entrance, Financial Awareness, Exit) | »               |
| Complete Loan Agreement (Master Promissory Note)               | <b>&gt;&gt;</b> |
| Apply for a Direct PLUS Loan                                   | »               |

5. **Select** the type of MPN you need to complete – typically students will need to complete the *MPN for Subsidized/Unsubsidized Loans* (ex: sub/unsub, or grad/professional students, or parents)

| Select the type of Direct Loan MPN you would like to preview or complete                                                                                                    |                                           |  |  |  |
|----------------------------------------------------------------------------------------------------|-------------------------------------------|--|--|--|
| MPN for Subsidized/Unsubsidized Loans Use this MPN for Direct Subsidized or Direct Unsubsidized Loans available to eligible undergraduate or graduate/professional students. Students must be logged in with their own FSA ID. Learn More Description end education of the C-bardine d (loan barden et MDN) | START<br>OMB No. 1845-0007 • Form Approve |  |  |  |
| PLUS MPN for Graduate/Professional Students Use this MPN for Direct PLUS Loans available to eligible graduate/professional students. Students must be logged in with their own FSA ID. Learn More Provinge a grad only usersion of the PLUS MPN for Graduate/Professional Students.                         | START<br>OMB No. 1845-0068 • Form Approve |  |  |  |
| Frevew a reacting version of the FLOS with for Graduate Floressional Students<br>Graduate students should request unsubsidized loans up to their full eligibility. You may need to complete a Direct<br>Subsidized/Unsubsidized Master Promissory Note.                                                     |                                           |  |  |  |
| PLUS MPN for Parents<br>Use this MPN for Direct PLUS Loans available to eligible parents of eligible dependent undergraduate students.<br>Parents must be logged in with their own FSA ID.                                                                                                    | START                                     |  |  |  |

- 6. You are required to complete the portion under *Borrower information* with an \*
  - a. Complete Permanent Address
  - b. If this is your current address check the box this is my current mailing address
  - c. It is asked is your mailing address different then your permanent address if the addresses are not different **select** *No*. If the address is different **select** *Yes* and fill out your mailing address

| Borrower Information                       |                                     |                             |     |
|--------------------------------------------|-------------------------------------|-----------------------------|-----|
| Driver's License State:                    |                                     | Driver's License Number:    |     |
| - Select -                                 | ~                                   |                             |     |
| Permanent Address More Information         |                                     |                             |     |
| Address (line 1):                          |                                     | State:                      |     |
| 29358 154TH AVENUE                         | *                                   | IOWA                        | ~ * |
| Address (line 2):                          |                                     | Zip Code:                   |     |
|                                            |                                     | 52079                       | *   |
| City:                                      |                                     | Country:                    |     |
| ZWINGLE                                    | *                                   | UNITED STATES               | ~ * |
| This is my current permanent address. If p | permanent address information is ir | ncorrect, update as needed. |     |

Is your mailing address different than your permanent address? More Information 🗊

| Yes | 0 | No |
|-----|---|----|

d. Under contact information enter your *E-mail Address, Confirm E-mail Address, and your Telephone Number* 

- 7. Complete the *School Information* portion
  - a. Under Select School to Notify Select U.S. Schools / U.S. Territory Schools
  - b. Under *Choose a state* **Select** *Missouri*
  - c. Under *Search school by name* type in *Missouri Valley College* (the selected school will appear on the right hand side
  - d. Select CONTINUE

| <ul> <li>U.S. Schools/U.S. Territory Schools</li> <li>Non U.S. Schools</li> </ul> | <ul> <li>The school you selected is participating in the<br/>electronic Master Promissory Note (MPN)<br/>process.</li> </ul> |
|-----------------------------------------------------------------------------------|----------------------------------------------------------------------------------------------------|
| Choose a state:<br>MISSOURI ~                                                     | School Name:<br>MISSOURI VALLEY COLLEGE                                                                                      |
| Search school by name:<br>Missouri Valley College                                 | School Code/Branch:<br>G02489                                                                                                |
| MISSOURI VALLEY COLLEGE                                                           | School Address:<br>500 EAST COLLEGE STREET<br>MARSHALL MO 653403197                                                          |
|                                                                                   | Remove this school                                                                                                    |

8. You are required to complete the portion under *Reference 1 and Reference 2* \*(repeat the same steps for reference 2, using a different reference)

| Reference 1                                                     |   |                     |   |
|-----------------------------------------------------------------|---|---------------------|---|
| If you have previously completed information for the reference: |   | - Select -          | ~ |
| Name More Information                                           |   |                     |   |
| First Name:                                                     |   | Middle Initial:     |   |
| Billy                                                           | * |                     |   |
| Last Name:                                                      |   |                     |   |
| Вор                                                             | * |                     |   |
| Permanent Address                                               |   | Contact Information |   |
| Address (line 1):                                               |   | Telephone Number:   |   |
| 500 East College Street                                         | * | 6608314110          | * |
| Address (line 2):                                               |   | E-Mail Address:     |   |
|                                                                 |   |                     |   |
|                                                                 |   |                     |   |

| City:<br>Marshall  |   | * |
|--------------------|---|---|
| State:<br>MISSOURI | ~ | * |
| Zip Code:          |   |   |
| 65340              |   | * |

| Relationship to You: |   |   |
|----------------------|---|---|
| OTHER                | ~ | * |
| Aunt                 |   | * |

9. Review and edit if needed *Borrower Information*, *School Information*, *Reference Information*a. To edit select the *edit* options on the right-hand side

Borrower Information

Edit 🖋

10. If everything is correct **select** *CONTINUE* 

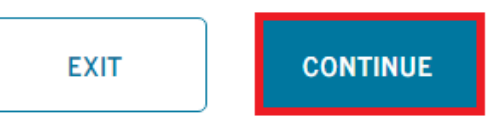

11. YOU ARE NOT DONE YET!!! Scroll down the page, review and read as you go

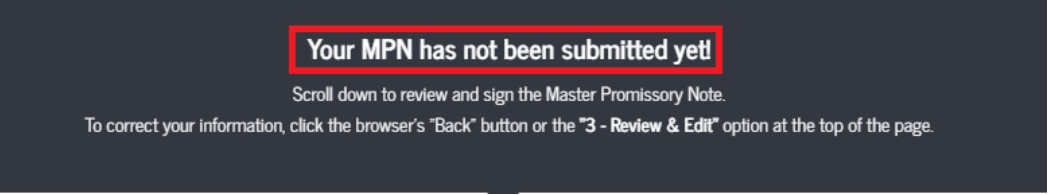

- 12. At the bottom of the page it will say *Sign & Submit* check the box that you have reviewed the information about the Master Promissory Note
- 13. To officially sign type your First Name and Last Name
- 14. Select SIGN & SUBMIT

Sign & Submit

I have reviewed the information about me on the Master Promissory Note and acknowledge that it is true and correct. I have read, understand, and agree to the terms and conditions of the MPN, including the Borrower Request, Certifications, Authorizations, and Understandings and the accompanying Borrower's Rights and Responsibilities Statement. I agree to repay in full all loans made under this MPN according to the terms and conditions of the MPN. (Your response will be recorded and made part of your completed MPN.)

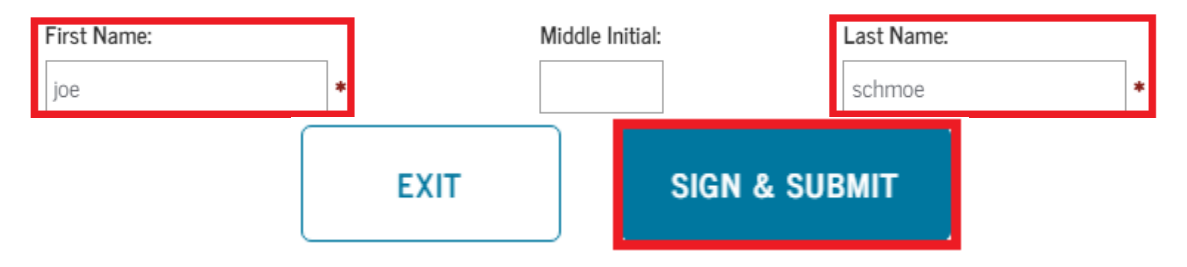